## solarecce

Menu selection → Configure → Change Wi-Fi Settings Wifi WH Wi-Fi Password The Lot Enter the Pastword to of the School Age 144 al 12 SE-WIFLENVCY **Bite Details** of the Solid State (M. C. C. and Repeated in invene Data 0 ...... ente Carto Connect with Helps an is becaused -Palareniai 0 (Bernet 3E-WF-EN/01 (i) Almat 12 WF-Drubert · lopoi M.W. Cast Centre

**STEP 1** Download the 'My Solar Edge' app.

- STEP 2 Select 'Inverter communication'.
- STEP 3 Select 'Configure'.
- **STEP 4** Select 'Connect with WPS' or choose your home network from the available networks.
- **STEP 5** Type your password, then select 'Join'.

If this did not work, please attempt the following, then re-attempt connection:

- 1. Turn off AC isolator
- 2. Turn off DC isolator
- 3. Turn off Wi-fi modem for 10-20 seconds and then turn it back on
- 4. Turn on DC isolator
- 5. Turn on AC isolator
- 6. Let it be for 15 minutes